# 1 Ouvrir un projet

| Les fichiers : |
|----------------|
|----------------|

- x.pro fichier projet
- x.sch le schéma
- x.pcb le circuit imprimé
- aop\_parfait.lib, un modèle de simulation
- x.lib les modèles des autres composants

KiCad 5.1.10-88a1d61d58~90~ubuntu20.04.1 File View Tools Browse Preferences The second second seco

# 2 Ouvrir le schéma

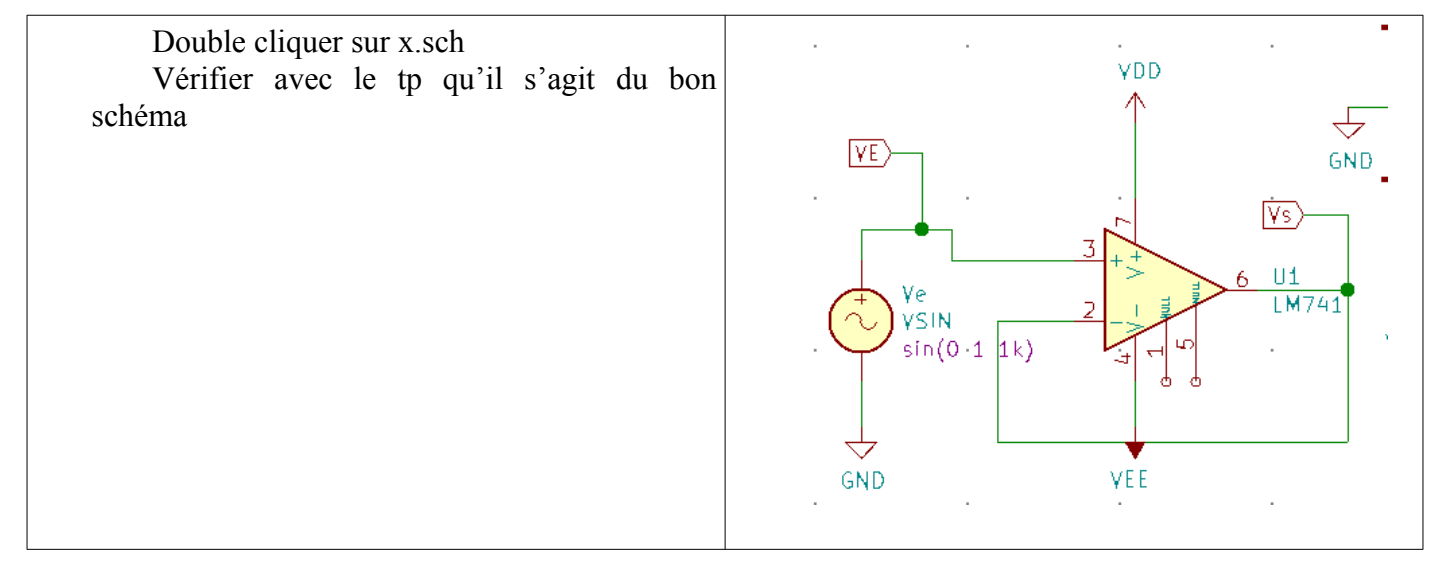

### 3 Configurer le générateur

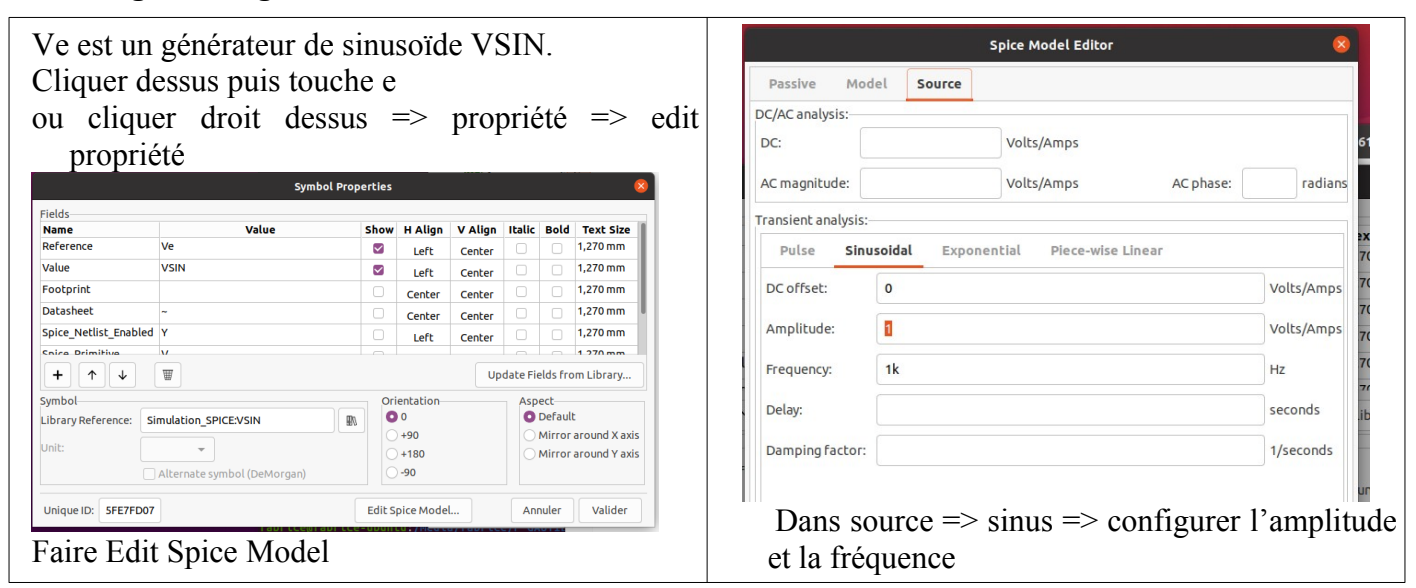

## 4 Simuler

Dans outils => Simulation

#### **Régler la simulation** Simulation settings Pour une simulation temporelle : Transient AC DC Transfer Custom Réglages, Setting • Transitoire, Transient • Time step = $\acute{e}$ cart entre deux points • final time = durée de simulation => faire • deux à trois périodes initial time = début de la courbe . Time step: 100n seconds Final time: 5m seconds Initial time: 0 seconds (optional; default 0)

#### Choisir les courbes à tracer

- Add signals
- choisir dans la liste

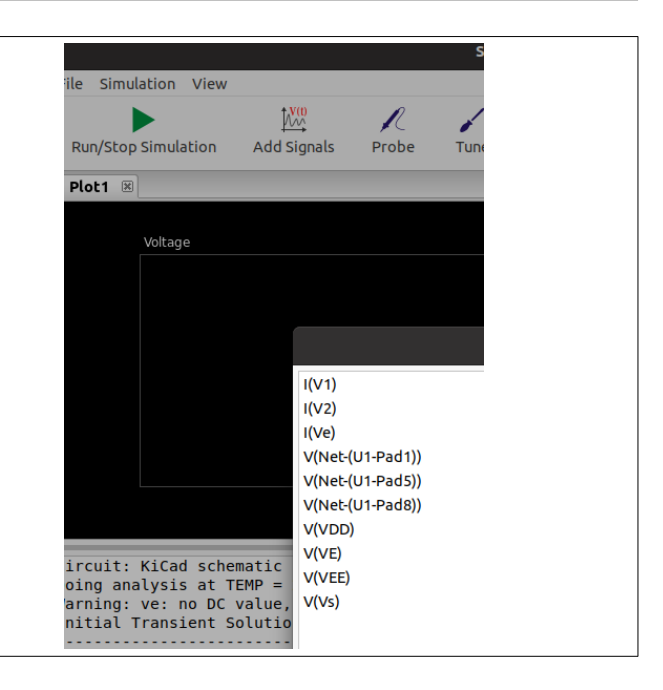

### Lancer la simulation :

- Run Simulation
- A droite, la couleur des courbes
- en bas, le texte ne doit pas montrer d'erreur de simulation, sinon les corriger.

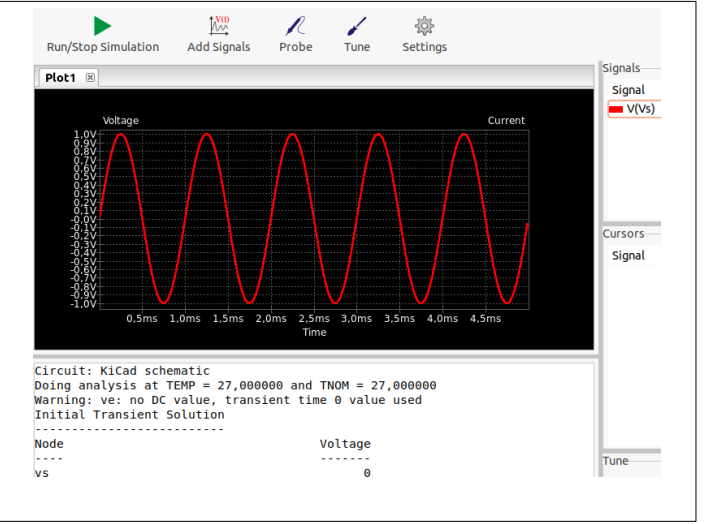